#### Step 1:

#### Open MS Access

|                 |              |                               | - <del></del>                           | AOL Instant Messenger (SM)         | • |
|-----------------|--------------|-------------------------------|-----------------------------------------|------------------------------------|---|
|                 |              |                               | <b>1</b>                                | Startup                            | ► |
|                 |              |                               | <b>1</b>                                | Yahoo! Messenger                   | ► |
|                 |              |                               | 1 a a a a a a a a a a a a a a a a a a a | Command Prompt                     |   |
|                 |              |                               | Ć                                       | Internet Explorer                  |   |
| _               | ~            |                               | ٤.                                      | Outlook Express                    |   |
|                 |              | Free AOL & Unlimited Internet | ۹                                       | Windows NT Explorer                |   |
|                 |              | New Office Document           |                                         | Administrative Tools (Common)      | ► |
|                 |              |                               |                                         | Adobe Acrobat 4.0                  | • |
|                 |              | Upen Uffice Document          | 9                                       | Microsoft Office Tools             | • |
|                 |              | Programs                      | 9                                       | Norton AntiVirus Corporate Edition | ► |
| 200             |              |                               | 9                                       | QuickTime                          | ► |
| E               | Contract (1) | Documents                     | 0                                       | Real                               | ► |
| a t             |              | Settings                      |                                         | Startup                            | ► |
| <b>k</b> st     |              | Settings                      | ۹                                       | WinZip                             | ► |
| Š               | <u></u>      | Eind •                        | Ø                                       | Microsoft Access                   |   |
| Ē               |              | Help                          |                                         | Microsoft Excel                    |   |
| indows <b>N</b> | $\sim$       | <u></u> o.b                   | 8                                       | Microsoft FrontPage                |   |
|                 | <u>2</u>     | <u>B</u> un                   |                                         | Microsoft Outlook                  |   |
|                 |              |                               |                                         | Microsoft PowerPoint               |   |
| 3               |              | Sh <u>u</u> t Down            | W                                       | Microsoft Word                     |   |
|                 | Start        | 😏 [16] 01:43 - CD 🧔 Texas '   | IISI)                                   | Spinner 4.0 Radio                  |   |

#### Step 2: Open existing file. Click OK.

#### Locate the DNC file

| Microsoft Access                                                                                                    | Open                                                 |                                                                                                    |                                                               | ? ×                              |
|----------------------------------------------------------------------------------------------------|------------------------------------------------------|----------------------------------------------------------------------------------------------------|---------------------------------------------------------------|----------------------------------|
| Create a new database using                                                                                                    | Look <u>i</u> n:                                     | Desktop                                                                                                    | 💽 🖛 🖮 🔕 🗙 岱 🎫 - Tools -                                       |                                  |
| <ul> <li>Blank Access database</li> <li>Access database wizards, pages, and projects</li> </ul>                                                                                                    | History                                              | My Computer<br>Solution Neighborhood<br>My Briefcase                                                                                                    | StateList_Rev_31<br>StateList_Rev_3WITHAREACODE<br>StateList1 |                                  |
| © Open an existing file<br>More Files<br>C:\DATABASE\StateList1<br>C:\WINNT\Profiles\temp11\Desktop\StateList<br>C:\DATABASE\StateList-V.97<br>C:\DATABASE\StateList1<br>C:\DATABASE\StateList1<br>C:\DATABASE\StateList1 | My Documents<br>My Documents<br>Desktop<br>Favorites | Vb<br>DNC_07_01_2002_AC<br>DNC_07_01_2002_ACtabdelimeted<br>ElectricList<br>MASTER-EMAILS-FILE<br>MASTER-EMAILS-FILE-sorted<br>Service Call Management1<br>StateList<br>StateList<br>StateList_Rev_31 | Survey_Tracker2000                                            |                                  |
|                                                                                                    | Web Folders                                          | File name:       Files of type:       Data Files                                                                                                    |                                                               | <mark>≩ O</mark> pen ▼<br>Cancel |

#### **STEP 3:**

#### CHOOSE DELIMITED IF NOT CHECKED Click Next

X

|  |       |               | <i></i>  |
|--|-------|---------------|----------|
|  | T out | 11111-1-1-1   | <i>_</i> |
|  |       | <b>W</b> 12 G |          |
|  |       |               |          |

Your data appears to be in a 'Delimited' format. If it isn't, choose the format that more correctly describes your data.

- Delimited Characters such as comma or tab separate each field
- O Fixed Width Fields are aligned in columns with spaces between each field

| Sample data from file: C:\WINNT\PROFILES\TEMP11\DESKTOP\STATELIST_REV_3.TXT. |
|------------------------------------------------------------------------------|
| 1 AreaCodeDNumberDFirstNameDLastNameDAddress1DAddress2                       |
| 2 210021021240800PAULCHEATHD111 ADAMS STREET #500SAN A                       |
| 3 210021021247220LUISOMUNOZ0773 HARRIMAN PLOOSAN ANTON                       |
| 4 210021021249280LORRAINEDMOORED138 CROFTON AVENUEDDSA                       |
| 5 210021021253130JOSEPHDWISEMANDPO BOX 160500SAN ANTON                       |
| 6210021021257010JESUSOLEDESMA0714 LARRYDOSAN ANTONIO                         |
|                                                                              |
|                                                                              |
| Advanced Cancel < Back Next > Einish                                         |

## 

### Step 4: Check TAB. Check off First row contains Field names Press Next.

| 🖽 Impor                                                                                                    | t Text Wiza                                      | nrd       |                |                 | ×              |  |  |  |
|----------------------------------------------------------------------------------------------------|--------------------------------------------------|-----------|----------------|-----------------|----------------|--|--|--|
| What delimiter separates your fields? Select the appropriate delimiter and see how your text is affected in the preview below. |                                                  |           |                |                 |                |  |  |  |
| Choose the                                                                                                    | Choose the definiter that separates your fields: |           |                |                 |                |  |  |  |
| • Tab                                                                                                    | C Semicolon                                      | C Comma   | C Space        | O Other         | :              |  |  |  |
| First Row                                                                                                    | Contains Field Nam                               | ies       |                | Text Qualifier: | {none}         |  |  |  |
|                                                                                                    |                                                  | 1         | 1              | 1               |                |  |  |  |
| AreaCode                                                                                                    | e Number                                         | FirstName | LastName       | Address1        |                |  |  |  |
| 210                                                                                                    | 2102033322                                       |           |                |                 |                |  |  |  |
| 210                                                                                                    | 2102035319                                       |           |                |                 |                |  |  |  |
| 210                                                                                                    | 2102038888                                       |           |                |                 |                |  |  |  |
| 210                                                                                                    | 2102039777                                       |           |                |                 |                |  |  |  |
| 210                                                                                                    | 2102072141                                       |           |                |                 | -              |  |  |  |
| •                                                                                                    |                                                  |           |                |                 | ►              |  |  |  |
| Ad <u>v</u> anced                                                                                                    |                                                  | Cancel    | < <u>B</u> ack | <u>N</u> ext >  | <u>F</u> inish |  |  |  |

# 

#### Step 5:

Change the Data Type of all fields to Text.

Click on each field to highlight it then change Data Type to Text.

| 📰 Link Text Wizard                                        |                                                            |                                         |                            | ×             |
|-----------------------------------------------------------|------------------------------------------------------------|-----------------------------------------|----------------------------|---------------|
| You can specify information a area below. You can then mo | bout each of the fields yo<br>lify field information in th | ou are importing.<br>ne 'Field Options' | Select fields in the area. |               |
| Field Options                                             |                                                            |                                         |                            |               |
| Field Name: Field2                                        | Data                                                       | Type: Long Int                          | eger 🔽                     |               |
| Indexed: No                                               |                                                            | o not im Long Int<br>Currenc<br>Single  | teger 🔺                    |               |
|                                                           |                                                            | Double<br>Date/Tip                      |                            |               |
| Field1 Field2                                             | Field3                                                     | Fie Text                                |                            |               |
| AreaCode Number                                           | FirstName                                                  | Las OLE Obj                             | ject 🗸                     | Scroll to the |
| 210 210212408<br>210 210212472                            | 2 LUIS                                                     | MUNOZ                                   | 773 HARRIN                 | right see all |
| 210 210212492                                             | 8 LORRAINE                                                 | MOORE                                   | 138 CROFTO                 | inght bee an  |
| 210 210212531                                             | 3 JOSEPH                                                   | WISEMAN                                 | PO BOX 160                 | fields        |
| 210 210212570                                             | 1 JESUS                                                    | LEDESMA                                 | 714 LARRY                  |               |
| <u> </u>                                                  |                                                            | BROINI                                  |                            |               |
|                                                           |                                                            |                                         |                            | -             |
| Advanced                                                  | Cancel < E                                                 | <u>3</u> ack <u>N</u> ext               | : > <u>E</u> inish         |               |

#### Step 6:

#### Select a name to save your file or accept the default name.

#### Click Finish.

| 👪 Link Text Wizard |                                                                   | × |
|--------------------|-------------------------------------------------------------------|---|
|                    | That's all the information the wizard needs to link to your data. |   |
|                    | Linked Table Name:<br><mark>StateList_Rev_3</mark>                |   |
|                    | Display Help after the wizard is finished.                        |   |
| Advanced           | Cancel < <u>B</u> ack <u>N</u> ext > <u>Finish</u>                |   |

#### Step 7:

#### Click OK.

#### Link Text Wizard

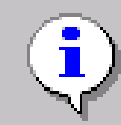

Finished linking table 'StateList\_Rev\_3' to file 'C:\WINNT\Profiles\temp11\Desktop\StateList\_Rev\_3.txt'.

Х

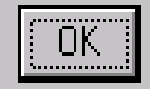

#### Here is the TNC List.

\_ 8 ×

<u>File E</u>dit <u>V</u>iew <u>I</u>nsert <u>T</u>ools <u>W</u>indow <u>H</u>elp

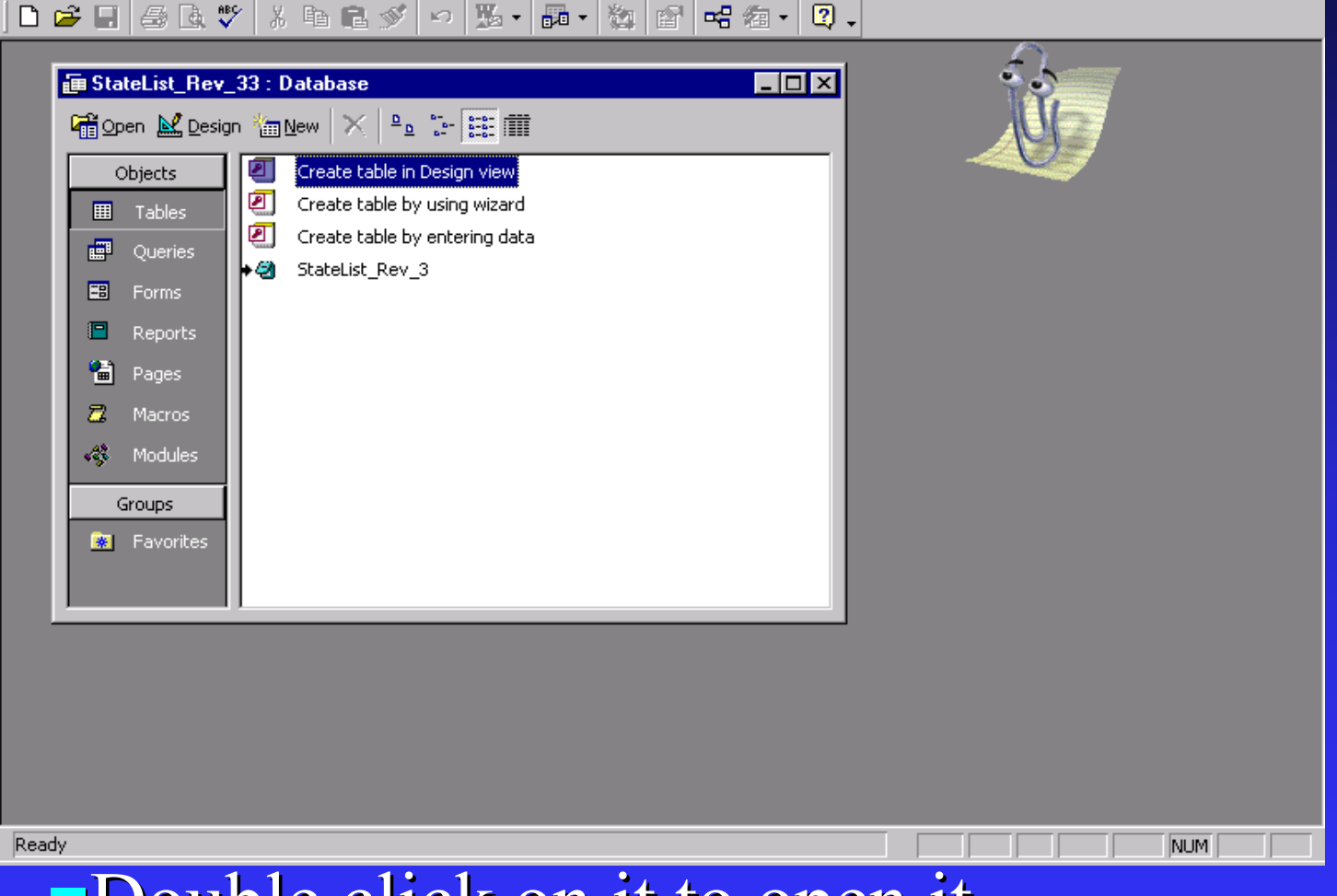

Double click on it to open it.